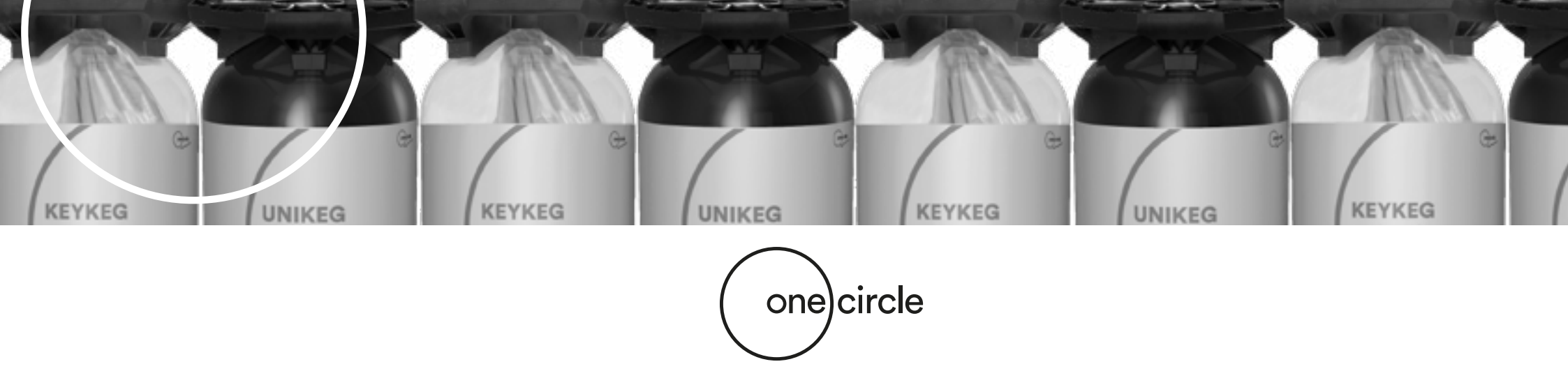

# **Les instructions Netstore**

# Mode d'emploi de la boutique en ligne

Dans notre boutique en ligne Netstore vous pouvez commander nos fûts KeyKegs, UniKegs et les accessoires. Ces instructions montrent comment passer une commande accompagné par des images, du texte et des exemples.

> À la fin de ses instructions vous trouverez **les questions fréquemment posées** (F.A.Q.). Ce qui répondra peut-être à certaines de vos questions supplémentaires.

> > Si vous avez encore des questions après avoir lu ces instructions, n'hésitez pas à contacter votre représentant commercial.

Cliquez le lien ci-dessous pour visiter notre boutique en ligne Netstore:

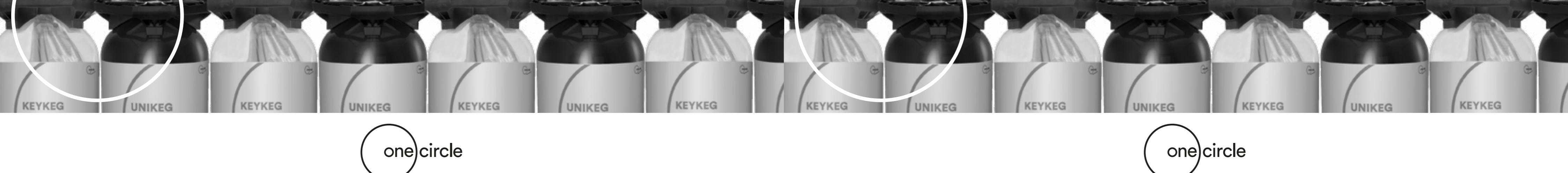

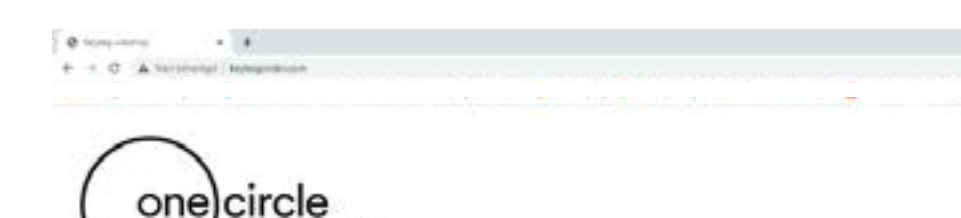

kegs that connect

| WELCOME AT THE KEYKEG ONLINE STORE PORTAL, PLEASE CHOOSE |  |
|----------------------------------------------------------|--|
| NETSTORE GLOBAL                                          |  |
| HETSTORE UK                                              |  |
| PRETSTORE US                                             |  |

# Étappe 1

### La boutique en ligne Netstore se trouve sur l'URL suivant: http://www.keykegorder.com/

Cette URL est disponible pour tous les navigateurs Web sauf IOS Safari.

### 1. Zone de production

Sur cette page vous sélectionnez la zone de production appropriée:

- Netstore Global
- Netstore UK
- Netstore US

Remarque: votre connexion ne fonctionnera que dans 1 magasin.

### 2. Accueil

Après avoir choisi votre zone de production, vous verrez la page d'accueil du magasin.

KEYKEG

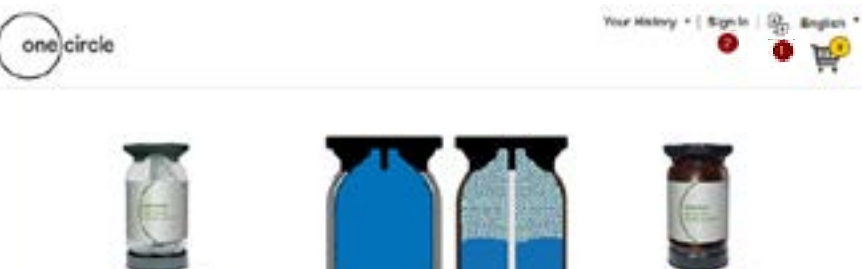

Etappe 2

2

### Procédure de connexion

### 1. Langue:

La langue doit être choisie avant de vous connecter. La langue peut être modifiée ici \*.

\* Veuillez notér: Netstore Global à les choix des langues suivantes: Anglais, français, allemand, néerlandais, italien et espagnol. Netstore UK et US sont uniquement en anglais.

### 2. Connectez-vous:

Cliquez sur "Connexion" dans le coin supérieur à droite de la page. Un écran de connexion apparaîtra dans lequel vous pouvez saisir les informations d'identification suivantes:

Le nom: d'utilisateur\*

Le mot de passe temporaire: \*\*\*\*\*

\* Ceux-ci sera fourni par votre sales manager.

Modification du mot de passe temporaire: Vous serez invité dans l'écran suivant où vous modifierez votre mot de passe temporaire. Après avoir appuyé sur OK, votre nouveau mot de passe sera défini pour les prochaines visites sur ce site.

**Remarque:** Lorsque vous vous êtes connecté avec succès, le nom de votre entreprise apparaîtra dans le coin supérieur à droite. Si vous ne parvenez pas à vous connecter, veuillez contacter votre représentant commercial.

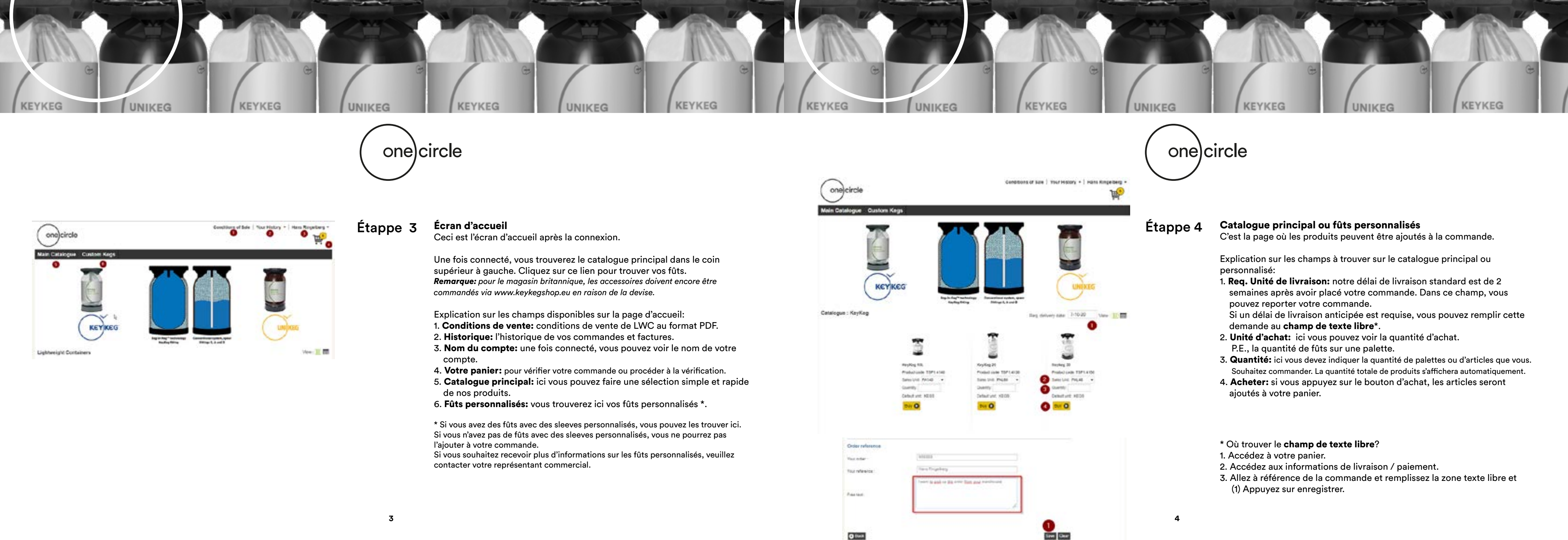

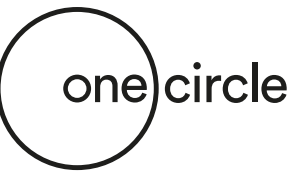

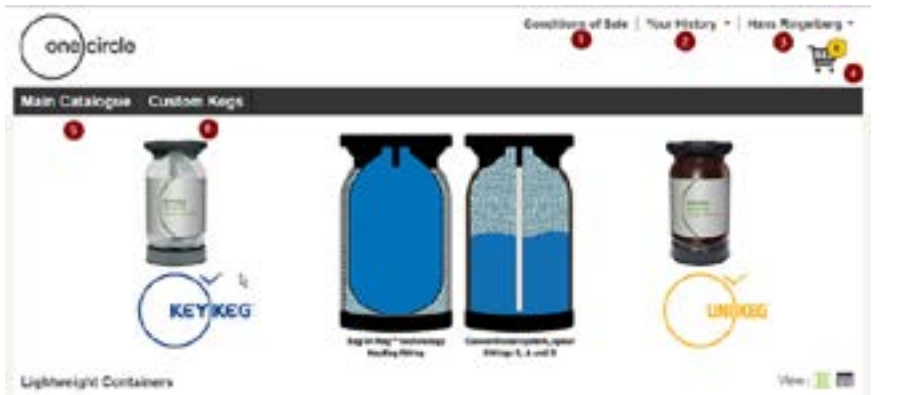

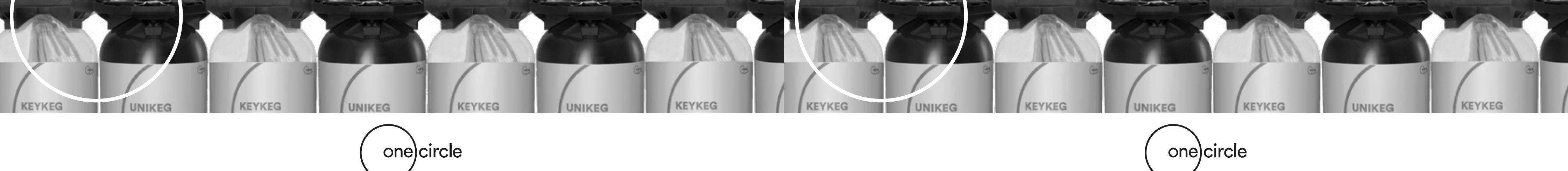

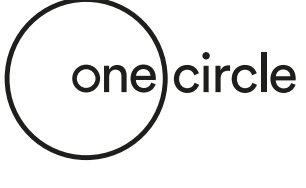

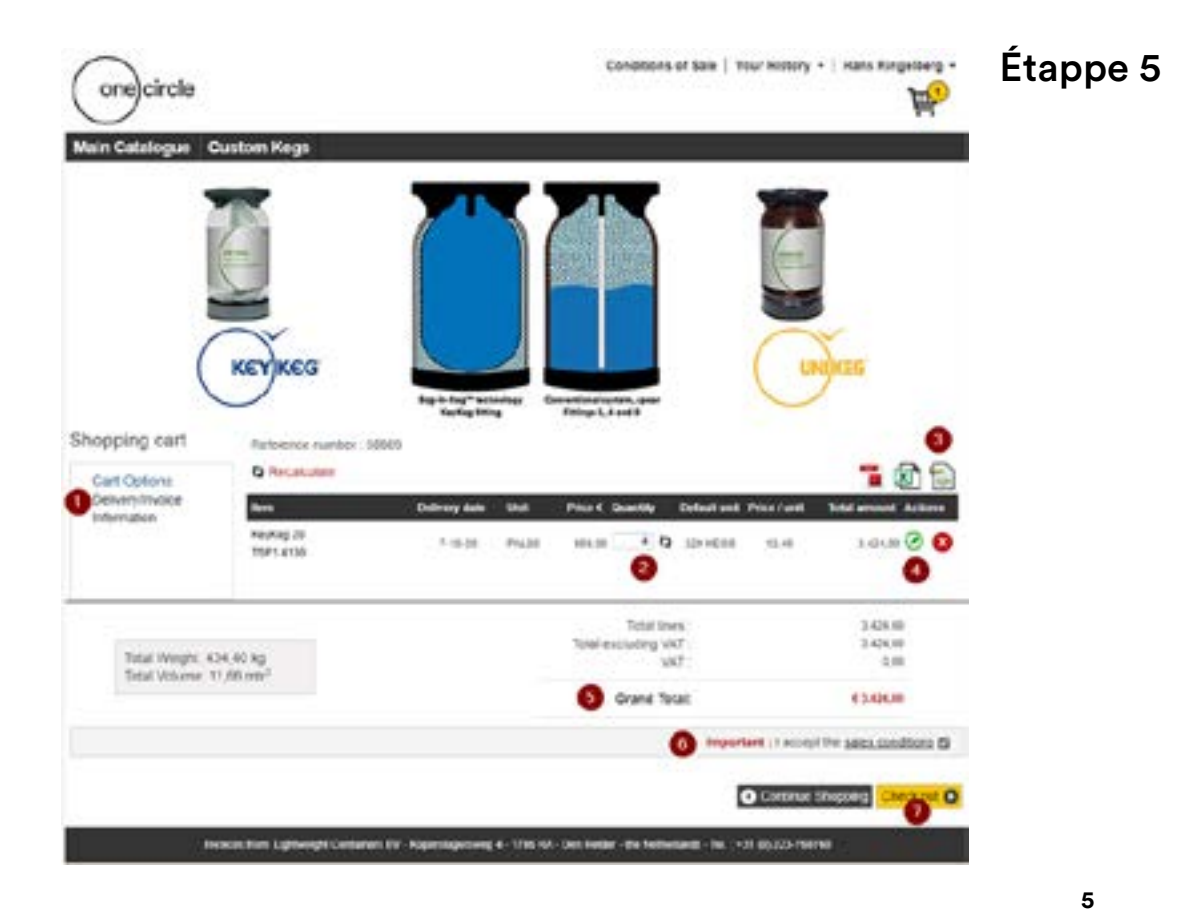

### Panier

Cette page affiche les détails de votre panier.

Explication sur les champs à trouver sur le catalogue principal ou personnalisé:

1. **Option du panier:** ici vous pouvez trouver des informations sur l'adresse de livraison et les détails de la commande.

Si vous avez des adresses de livraison différentes, vous pouvez la modifier ici.

- 2. Quantité: ici la quantité peut être modifiée. Cliquez sur les flèches à côté de la case pour appliquer la modification.
- 3. Icônes: possibilité d'exporter les détails du panier au format PDF, XLS ou XML.
- 4. Modifier (icône verte) \*: ici vous pouvez modifier et mettre à jour la date de livraison, unité ou quantité.
- 5. Grand total: vous voyez ici le prix total du panier.
- 6. Important: les conditions de vente doivent être acceptées pour continuer.
- 7. Check out: check out et continuez avec le contrôle final avant de placer la commande.

\* lci, vous pouvez modifier la date de livraison demandée par article si nécessaire. Remarque: cliquez sur «Mettre à jour» pour enregistrer.

| ten i                            | Deldete | Unit     | Price C Guardity        | Total     | Price / unit | Total amount Actions |
|----------------------------------|---------|----------|-------------------------|-----------|--------------|----------------------|
| Keykleg 20 Similine<br>TSP1.4130 | 14.17   | PAL80    | * (56,00 <mark>4</mark> | 320 KE 01 | 10,70        | 3.424.00             |
| Shipment manung :                |         | Linetert |                         |           |              |                      |
|                                  |         |          |                         |           |              | Cancel Update        |

| 1<br>1<br>1  |                        | 910111301075           |                  |              | 0                  | (cne)circle        |
|--------------|------------------------|------------------------|------------------|--------------|--------------------|--------------------|
|              |                        |                        |                  |              | Custom Kegs        | Main Catalogue     |
| <b>1</b> 🕅 ' |                        |                        |                  |              |                    | Review Order       |
| -            |                        |                        |                  |              | 00000              | Reference number 3 |
| print making | olly fidal amount thip | Price Gaset            | - 144            | Delivery cal | Description        | <b>1</b> -1        |
|              | F 3404.00              | EN.H                   | 744.89           | 7.49-24      | Karding 25         | T95:400            |
|              | 3404.00                | Total Anato ;          |                  |              |                    |                    |
|              | 3404.00<br>8.00        | schullerg VAT .<br>VAT | Triale           |              | /rc 401.40 kg      | Telat Way          |
|              | 4.3444.00              | Grane Tetal:           |                  |              |                    |                    |
|              |                        |                        |                  |              |                    |                    |
|              |                        |                        | Drive Address    |              |                    | Othern Address     |
|              |                        | Sciences-              | Distance in such |              | -                  | Property links     |
|              |                        |                        | Approx 2         |              | 100 - 100 L        | Part of Carlowing  |
|              |                        | 101                    | Darking \$       |              |                    | Approval 11        |
|              |                        |                        |                  |              |                    | Interest (1974)    |
|              |                        |                        |                  |              |                    | Criter roterence   |
|              |                        |                        |                  |              | NORME              | Your arder         |
|              |                        |                        |                  |              | Inama Ringinsteing | You reference      |
|              |                        |                        |                  |              | Cavil Vehature     | Cu rebeve          |
|              |                        |                        |                  |              | 2121-9-23          | Creation date:     |
|              |                        |                        |                  |              |                    | Free and           |

## Étappe 6

### Vérifier la commande

Cette page montre la commande complète.

Sur cette page, vous pouvez avoir un contrôle final de la commande, avant de passer la commande.

**Remarque:** sur cette page, vous ne pouvez pas apporter de modifications, mais uniquement vérifier la commande. Si vous souhaitez apporter des modifications, veuillez utiliser le bouton Retour (2).

- 1. Passer la commande: en cliquant sur Passer la commande, vous confirmez votre commande et la commande sera définitivement passée.
- 2. Retour: en cliquant sur le bouton Retour, vous revenez en arrière et apportez des modifications.

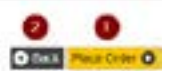

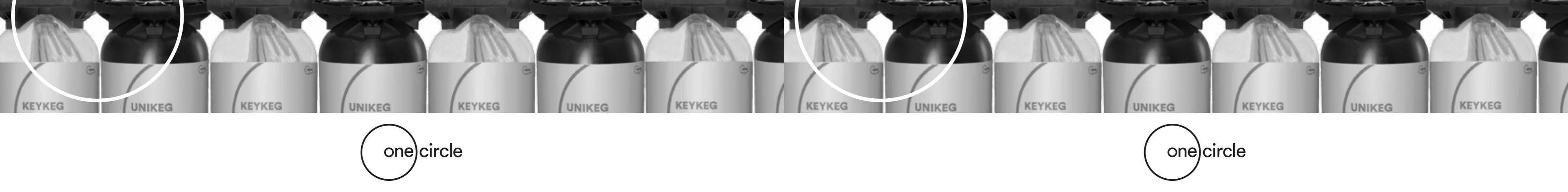

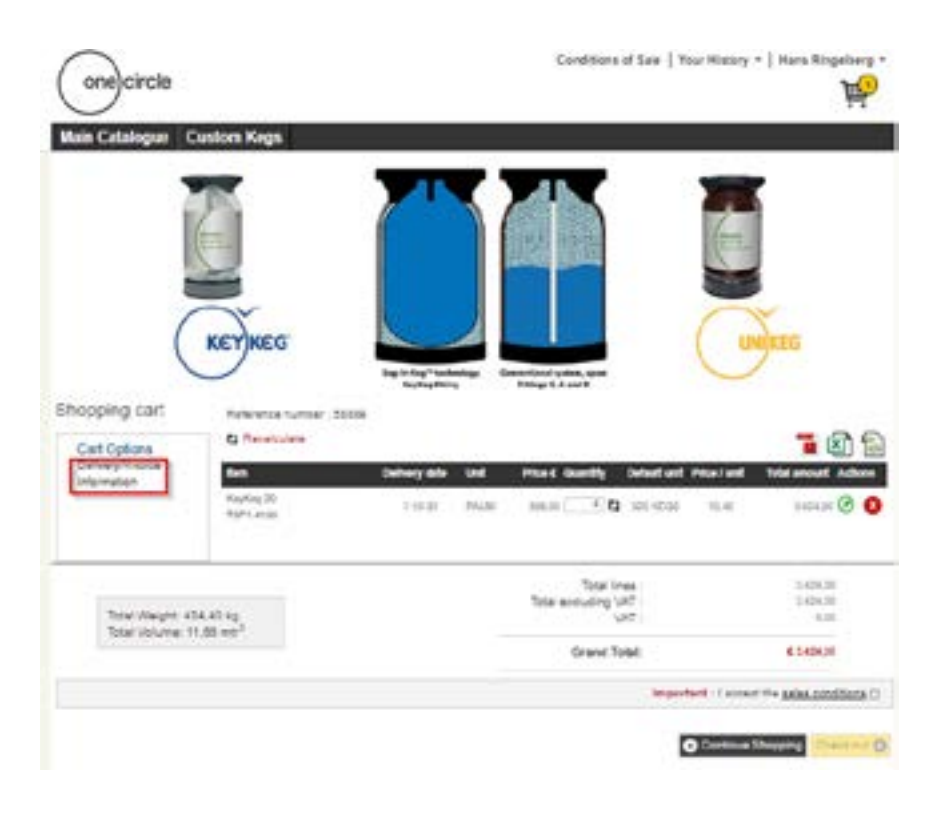

### Les Questions Fréquemment Posées (F.A.Q.) F.A.Q.

7

### La commande a été passée. Et ensuite?

Après avoir passé la commande via Netstore, vous recevrez une confirmation par e-mail avec le prix total, y compris les frais de transport.

### Je veux venir enlever les fûts moi-même. Est-ce possible et que dois-je faire?

Le transport sera automatiquement organisé par nous. Ce sera communiqué dans la confirmation.

Si vous préférez venir enlever vous-même, veuillez utiliser le champ Texte libre\* pour fournir les information.

Ensuite, OneCircle vous contactera toujours pour discuter le transport avec vous.

Mais il est également possible d'utiliser le champ Texte libre\* pour fournir ces informations avant que vous soyez contacté.

### \* Vous trouverez les explications sur le champ de texte libre à la page 4.

Order refere Your order:

| Order reference |                                                   |
|-----------------|---------------------------------------------------|
| Your order      | 853718                                            |
| Your reference  | Hans Rogeberg                                     |
|                 | Cain I gid the leads before the end of your week? |
| Free test       |                                                   |
|                 | -                                                 |

### Que dois-je faire si j'ai besoin des fûts ou de la commande F.A.Q. complète dès que possible?

La date de livraison minimale, dès reception de votre commande sur Netstore, est de 2 semaines.

Vous ne pouvez pas définir la date de livraison demandée avant cela.

Si vous avez une commande urgente et vous souhaitez la recevoir au plus vite, veuillez utiliser le champ Texte libre\*.

\* Vous trouverez les explications sur le champ de texte libre à la page 4.

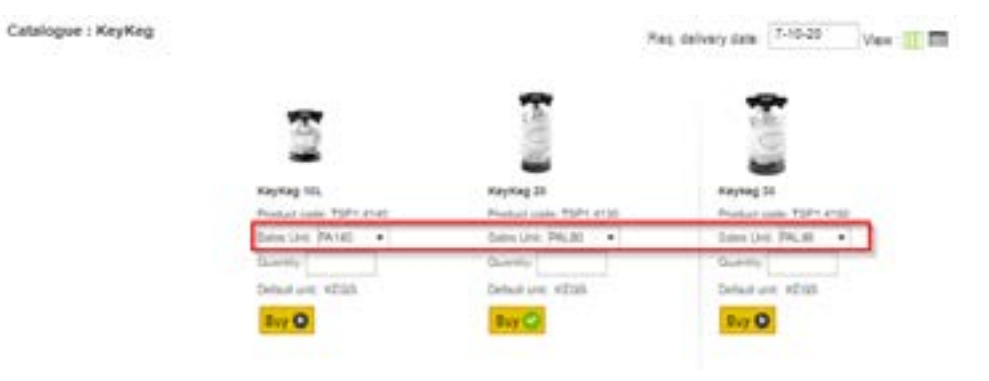

### Que signifie PA140, PAL80 et PAL48?

PA140 est une palette de 140 fûts (KeyKeg en 10 litres). PAL80 est une palette de 80 fûts (20 litres). PAL48 est une palette de 48 fûts (30 litres). A Netstore, il est uniquement possible de commander des palettes de fûts.